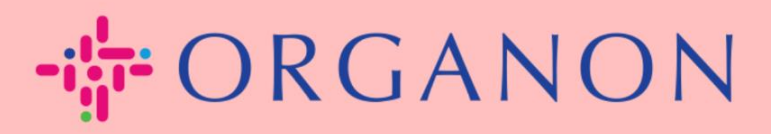

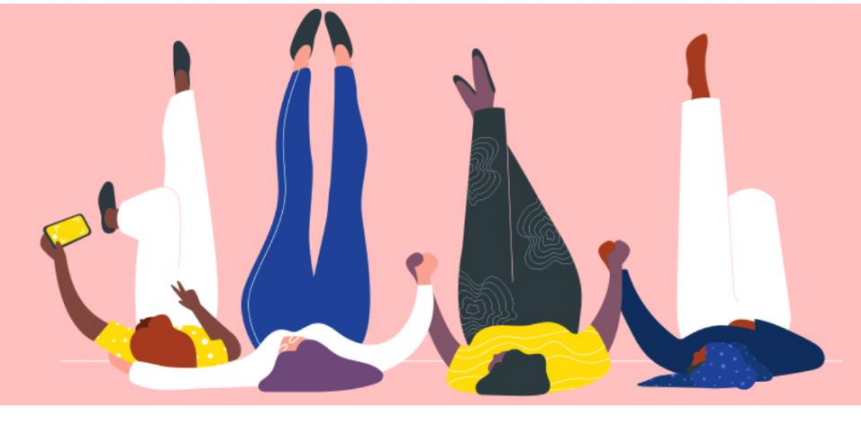

# 법인 설정 방법

How To Guide

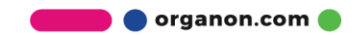

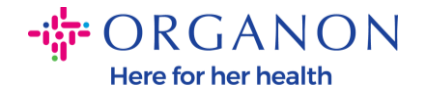

#### Coupa Supplier Portal 에서 법인을 설정하는 방법

기본 프로필을 작성하면 모든 비즈니스 정보가 한 곳에 보관되며 각 고객과 공유하고 싶은 정보를 선택할 수 있습니다. 다음 섹션에서는 <u>Organon</u> profile 에서 이러한 변경을 수행하는 방법에 대한 지침을 제공합니다.

2023 년 5 월부터 Coupa Supplier Portal 에서 법인, 송금처 및 은행 계좌 정보를 보거나 변경하려면 2 단계 인증을 사용해야 합니다.

**1. 메일과 비밀번호**로 Coupa Supplier Portal 에 로그인하세요.

| 🕋 coupa supplier portal |                                | Secure |
|-------------------------|--------------------------------|--------|
|                         |                                |        |
|                         | 로그인                            |        |
|                         | • 이메일                          |        |
|                         | • 암호                           |        |
|                         | 암호를 잊으셨습니까?                    |        |
|                         | 로그인                            |        |
|                         | Coupα를 처음 사용하십니까? <b>계정 생성</b> |        |
|                         |                                |        |

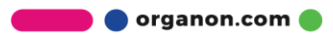

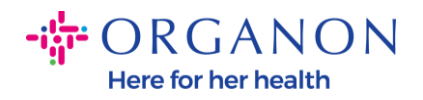

## **2. 설정->관리자**를 클릭하세요.

| 🗱 coupa supplier portal |     |      |      |         |    | _   |    | 0001063355 ~   알림 😢   도움말 ~ |
|-------------------------|-----|------|------|---------|----|-----|----|-----------------------------|
| 홈 프로필 주문 서비스/타임시트       | ASN | 인보이스 | 카탈로그 | 비즈니스 성과 | 소싱 | 애드온 | 설정 |                             |
| 관리자 고객 설정               |     |      |      |         |    |     |    |                             |

#### 관리자 <sub>사용자</sub>

| 사용자                     | 사용자 초대     |                             |                |                      | View 모 | 두       | ✓ 검색 | <b>,</b> 2 |
|-------------------------|------------|-----------------------------|----------------|----------------------|--------|---------|------|------------|
| 병합 요청                   | 사용자 이름     | 이메일                         | 상태             | 허가                   |        | 고객 액세스  |      | 작업         |
| 병합 제안                   |            | og testing2023+23@gmail.com | 히서             | ASN                  |        | Organon |      | 편집         |
| 가입 요청                   |            | 53.656.632.020.20@gmail.666 | <sup>돌</sup> 영 | 관리자<br>기타 라인 확인      |        | organon |      |            |
| 법인체 설정                  |            |                             |                | 비즈니스 성과<br>서비스/타임 시트 |        |         |      |            |
| 회계 담당자                  |            |                             |                | 소성<br>인보이스           |        |         |      |            |
| 송금처                     |            |                             |                | 조기 지급                |        |         |      |            |
| 이용 약관                   |            |                             |                | 수문 변경<br>지근          |        |         |      |            |
| sFTP 계정                 |            |                             |                | 지급<br>카탈로그<br>프루필    |        |         |      |            |
| cXML 오류                 | 페이지타 51.40 | 1.45                        |                | E                    |        |         |      |            |
| sFTP 파일 오류(고객에<br>게 전송) | 페이지히 5 10  | 15                          |                |                      |        |         |      |            |

## **3. 법인체 설정**을 선택합니다.

| ₩C( | oupa sup | oplier p | oortal    |     |      |      |         |    |     |    | 0001063355 ~   알림 29 | 도움말 ~ |
|-----|----------|----------|-----------|-----|------|------|---------|----|-----|----|----------------------|-------|
| 홈   | 프로필      | 주문       | 서비스/타임 시트 | ASN | 인보이스 | 카탈로그 | 비즈니스 성과 | 소싱 | 애드온 | 설정 |                      |       |
| 관리  | 자 고객실    | 설정       |           |     |      |      |         |    |     |    |                      |       |

#### 관리자 법인체 설정

법인체 추가

| 사용자                     | 법인               |                      |            |    |       |         |
|-------------------------|------------------|----------------------|------------|----|-------|---------|
| 병합 요청                   | Test supplier KR |                      |            |    |       | 작업 🗸    |
| 병합 제안                   | 인보이스 발송지         | 송금쳐 계정               |            | 위치 | 세금 ID | 고객      |
| 가입 요청                   |                  | 은행 계좌                | 고객 1명      |    |       | Organon |
| 법인체 설정                  |                  | 은행 이름                |            |    |       |         |
| 회계 담당자                  |                  | 수취인 이름<br>계좌 번호      |            |    |       |         |
| 송금처                     |                  | 선종 코드<br>SWIFT/BIC 코 |            |    |       |         |
| 이용 약관                   |                  | 드<br>송금처 주소          |            |    |       |         |
| sFTP 계정                 |                  |                      |            |    |       |         |
| cXML 오류                 |                  |                      |            |    |       |         |
| sFTP 파일 오류(고객에<br>게 전송) |                  |                      | 대한민국<br>활성 |    |       |         |

🛑 🔵 organon.com 🔵

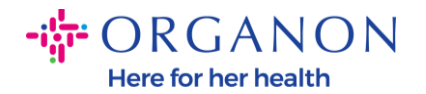

#### **4. 법인체 추가**를 클릭하세요.

| 🎎 coupa supplier po     | ortal            |                      |            |         |    |        | 0001063355 ~   일 | ·림 <b>29</b>   도움말 ~ |
|-------------------------|------------------|----------------------|------------|---------|----|--------|------------------|----------------------|
| 홈 프로필 주문                | 서비스/타임 시트        | ASN 인보이스             | 카탈로그       | 비즈니스 성과 | 소싱 | 애드온 설정 |                  |                      |
| 관리자 고객 설정               |                  |                      |            |         |    |        |                  |                      |
| <b>관리자</b> 법인체 설정       |                  |                      |            |         |    |        |                  | 법인체 추가               |
| 사용자                     | 법인               |                      |            |         |    |        |                  |                      |
| 병합 요청                   | Test supplier KR |                      |            |         |    |        | 작                | 업 ~                  |
| 병합 제안                   | 인보이스 발송지         | 송금처 계정               |            | 위치      |    | 세금 ID  | 고객               |                      |
| 가입 요청                   |                  | 은행 계좌                | 고객 1명      |         |    |        | Organon          |                      |
| 법인체 설정                  |                  | 은행 이름                |            |         |    |        |                  |                      |
| 회계 담당자                  | 대한민국             | 계좌 번호                |            |         |    |        |                  |                      |
| 송금처                     |                  | 신송 코드<br>SWIFT/BIC 코 |            |         |    |        |                  |                      |
| 이용 약관                   |                  | 드<br>송금처 주소          |            |         |    |        |                  |                      |
| sFTP 계정                 |                  |                      |            |         |    |        |                  |                      |
| cXML 오류                 |                  |                      |            |         |    |        |                  |                      |
| sFTP 파일 오류(고객에<br>게 전송) |                  |                      | 대한민국<br>활성 |         |    |        |                  |                      |

 사업체가 위치한 국가의 정부에 등록된 업체의 공식명칭을 입력하고 해당 업체가 위치한 국가/지역을 선택한 후 계속을 클릭하세요.

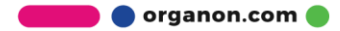

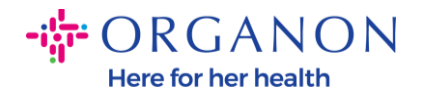

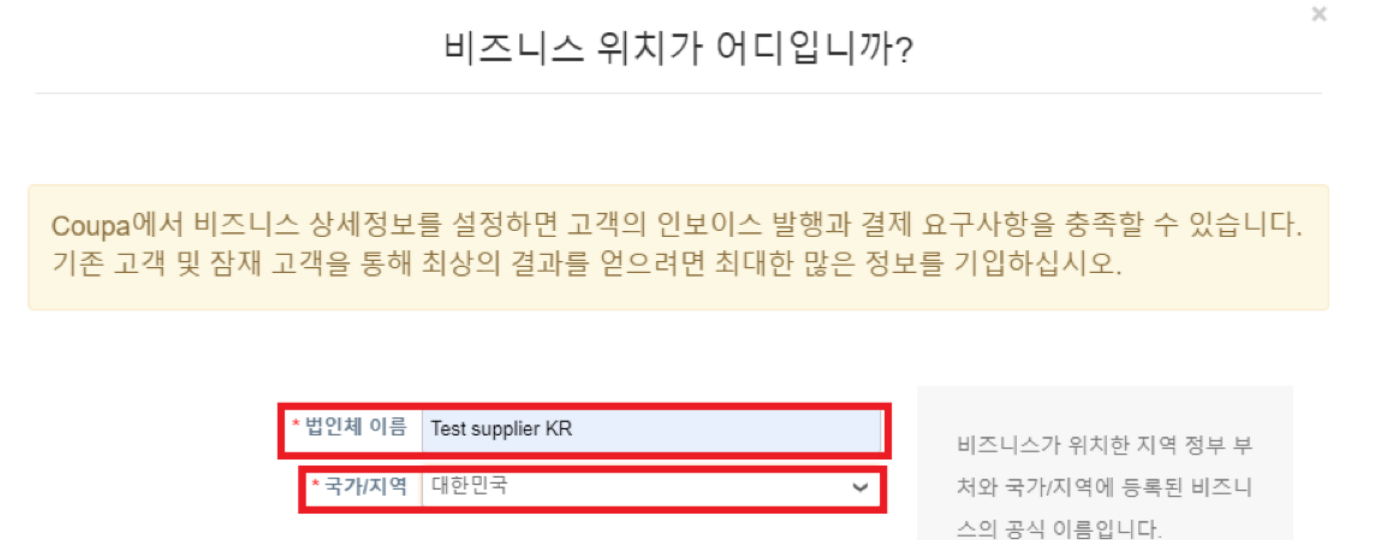

| 취소 계속 |  |  |    |    |  |
|-------|--|--|----|----|--|
| 취소 계속 |  |  |    |    |  |
|       |  |  | 취소 | 계속 |  |

6. 확인하려는 새로운 고객의 법인체를 선택 하세요.

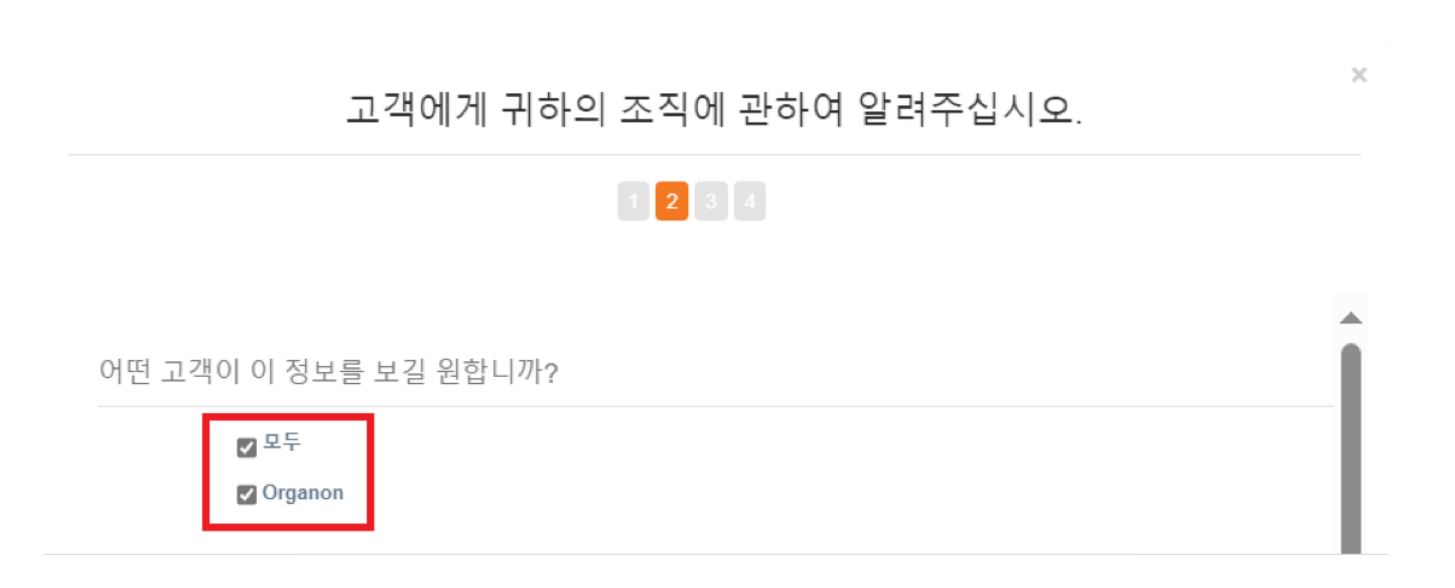

🛑 🔵 organon.com 🔵

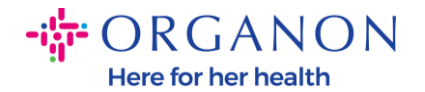

#### 7. 주소와 세금 ID 를 추가한 후 저장 및 계속을 클릭하세요.

| 인보이스 발송   | 지 주소가 무엇입니까?                |                              |                                                                                                    |
|-----------|-----------------------------|------------------------------|----------------------------------------------------------------------------------------------------|
|           | *주소 라인 1                    |                              |                                                                                                    |
|           | 주소 라인 2                     | 인보이스 발행 요청됨                  |                                                                                                    |
|           | * 구/군/시                     | 법인체가 등록된 주소를 입력하             |                                                                                                    |
|           | 시/도 옵션 선택 ▼                 | 십시오. 이 주소로 정부 문서를<br>받습니다. 🚺 |                                                                                                    |
|           | * 우편번호                      |                              |                                                                                                    |
|           | 국가/지역 대한민국                  |                              |                                                                                                    |
|           | 🛛 송금처에 이 주소 사용 🗘            |                              |                                                                                                    |
|           | 🛛 이 발송지 주소 사용 🥖             |                              |                                                                                                    |
|           |                             |                              |                                                                                                    |
| 납세 ID가 무엇 | 것입니까? 🕧                     |                              |                                                                                                    |
|           | 국가/지역 대한민국 🗸 🗸              |                              |                                                                                                    |
|           | * VAT ID                    |                              |                                                                                                    |
|           | □ 사업자등록번호가 없습니다.            |                              |                                                                                                    |
|           |                             |                              | Nov 1. 2022                                                                                                    |
|           | 다른 납세 ID 추가                 |                              | New Feature Announcement                                                                                                    |
| 기타        |                             |                              | Beginning in December 2022, Coupa<br>may validate your business name and<br>Tax ID with the records held by the tax                                                                                                    |
|           |                             |                              |                                                                                                    |
| 인보        | 이스 발송지 코드                   |                              | authorities to ensure accuracy of your records held by us, subject to                                                                                                    |
| 인보        | 이스 발송지 코드<br>기본 설정 언어 한국어 🗸 |                              | authorities to ensure accuracy of your<br>records held by us, subject to<br>availability of such validation services<br>by the tax authorities. In case of any                                                                             |
| 인보        | 이스 발송지 코드<br>기본 설정 언어 한국어 🗸 | · · ·                        | authorities to ensure accuracy of your<br>records held by us, subject to<br>availability of such validation services<br>by the tax authorities. In case of any<br>mismatches, you will be notified and will<br>bare an encerturity to make |

8. 다음 페이지에서 결제 유형으로 이동하여 주소, 은행 계좌, 가상 카드 드롭다운 목록 중에서 선택하세요. 주소는 이전 단계에서 제공된 정보로 미리 채워집니다.

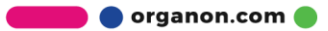

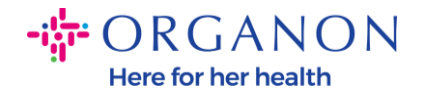

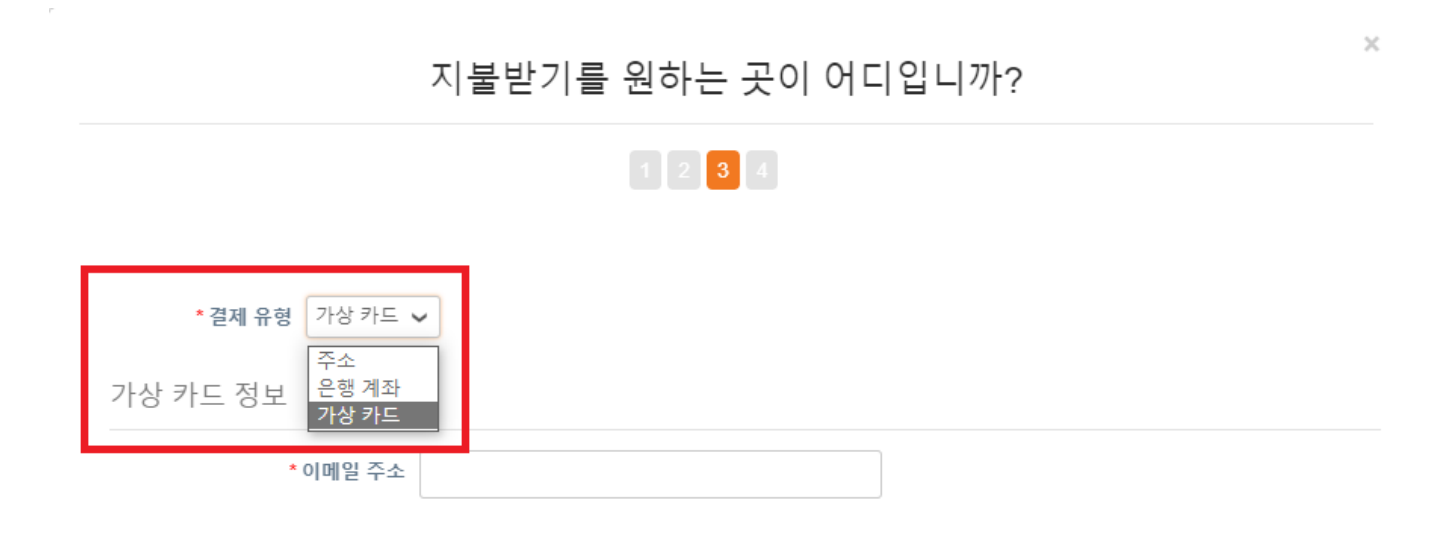

#### a. 수표를 우편으로 받고 싶으면 주소를 입력하세요.

b. 가상 결제를 원하시면 가상카드 정보를 입력 하십시오.(Organon 은 해당 안됨)

c. 은행 계좌를 선택하는 경우 필수 정보를 모두 정확하게 입력해야 합니다.

**참고:** 필요한 형식에 대한 자세한 내용을 보려면 정보 아이콘 위로 마우스를 가져가세요.

**참고:** 결제 지연을 줄이려면 Coupa 및 Organon 에서 정확한 데이터를 유지해야 합니다.

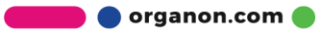

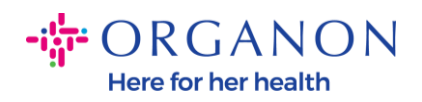

| • 결제 유형 온행계좌 •       |                                |                            |       |
|----------------------|--------------------------------|----------------------------|-------|
|                      |                                |                            |       |
| 은행 계좌 국가/지역:         | 대한민국                           | ~                          | 법인체 4 |
| 은행 계좌 통화:            | KRW                            | ~                          |       |
| 수취인 이름:              | Test supplier KR               | 작업 -                       | 1     |
| 은행 이름:               |                                |                            |       |
| 계좌 번호:               |                                | 0                          |       |
| 계좌 번호 확인:            |                                | 공백 없이 1~34자여야 합니다(문자 및 숫자만 | ).    |
| IBAN:                |                                | 0                          |       |
| IBAN 확인:             |                                |                            |       |
| 은행 고유(은행 코드) 번호:     | Bank Code 🖌 🖌                  | 0                          |       |
| SWIFT/BIC 코드:        |                                | 0                          |       |
|                      | 🔲 내 은행에 BIC 코드가 없습니다           |                            |       |
| 지점 코드:               |                                |                            |       |
| 은행 계좌 유형:            | Business                       | ~                          |       |
| Supporting Documents | Choose Files No file chosen () |                            |       |

## 9. 저장 및 계속을 클릭하세요.

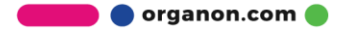

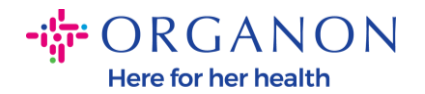

## **10.**이 페이지에서는 다른 송금 위치(주소 및 은행 계좌)를 추가하거나 비활성, 또는 법인체 정보를 수정할 수 있습니다.

 $\times$ 지불받기를 원하는 곳이 어디입니까? 1 2 3 4 고객은 송금처 위치로 인보이스의 금액을 결제할 수 있습니다. '송금처 추가'를 클릭하여 위치를 더 추가하십시 송금처 추가 오. 추가할 곳이 없으면 '다음'을 클릭하십시오. 송금처 계정 송금처 주소 상태 은행 계좌 활성 관리 Test supplier KR 법인체 비활성화 취소 다음

#### **11. 다음**을 선택하세요.

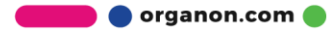

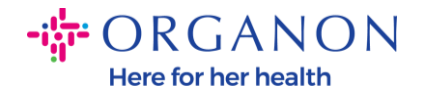

#### 12. 발송지 추가 및 관리 를 클릭하지 마세요.

|                        | 상품 발송지가 어디입니까?                                   | ×             |
|------------------------|--------------------------------------------------|---------------|
|                        | 1 2 3 4                                          |               |
| 많은 국가/지역에서 법<br>야 합니다. | 인체가 등록되어 있는 곳과 배송지가 다른 경우 인보이스에 다른 배송 상세 정보를 포함해 | 발송지 추가        |
| 제목                     | 상태                                               |               |
|                        | 활성                                               | 관리            |
| 대한민국                   |                                                  |               |
|                        | 법인체 비득                                           | <b>활성화</b> 완료 |

13. 완료를 선택합니다. 이제 새 법인의 인보이스를 사용할 수 있습니다.

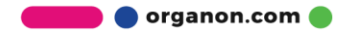

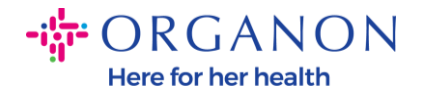

|                                                                                                 | 설정 완료                                 | L.                               |                                   |
|-------------------------------------------------------------------------------------------------|---------------------------------------|----------------------------------|-----------------------------------|
|                                                                                                 | 1 2 3 4                               |                                  |                                   |
|                                                                                                 | $\checkmark$                          |                                  |                                   |
|                                                                                                 | 축하합니[                                 |                                  |                                   |
| 이제 이 법인차                                                                                        | 헤를 새로운 인보이스에                          | 서 사용할 수 있습니다.                    |                                   |
| 지급 방법 - 대부분의 고객은 귀하가 다<br>보이스에서 이를 제공합니다.<br>• 프로필 탭을(를) 클릭하면 고객에게 결<br>• 그 외의 경우에는 다른 채널을 통해 이 | ት음을 통해 이 결저<br>제 정보 수집 양식<br>정보를 전달해야 | 정보를 전달해 줄<br>이 있는지 확인할 수<br>합니다. | 것을 요청합니다. <b>그 외 인</b><br>는 있습니다. |
|                                                                                                 | 주문으로 이동                               | 인보이스로 이동                         | 관리자로 돌아가기 완료                      |

**은행 정보**나 **송금 정보**를 업데이트해야 하는 경우 해당 Organon 담당자에게 문의하세요.

COUPA 는 공급업체당 하나의 송금 계좌만 생성할 수 있습니다.

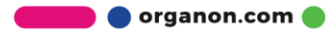